## **Install Hopper Lab Printer on a Mac**

There are some students who would like to print to the printer in the Hopper lab using their personal computers. The CMS department has granted permission for their students to have this access.

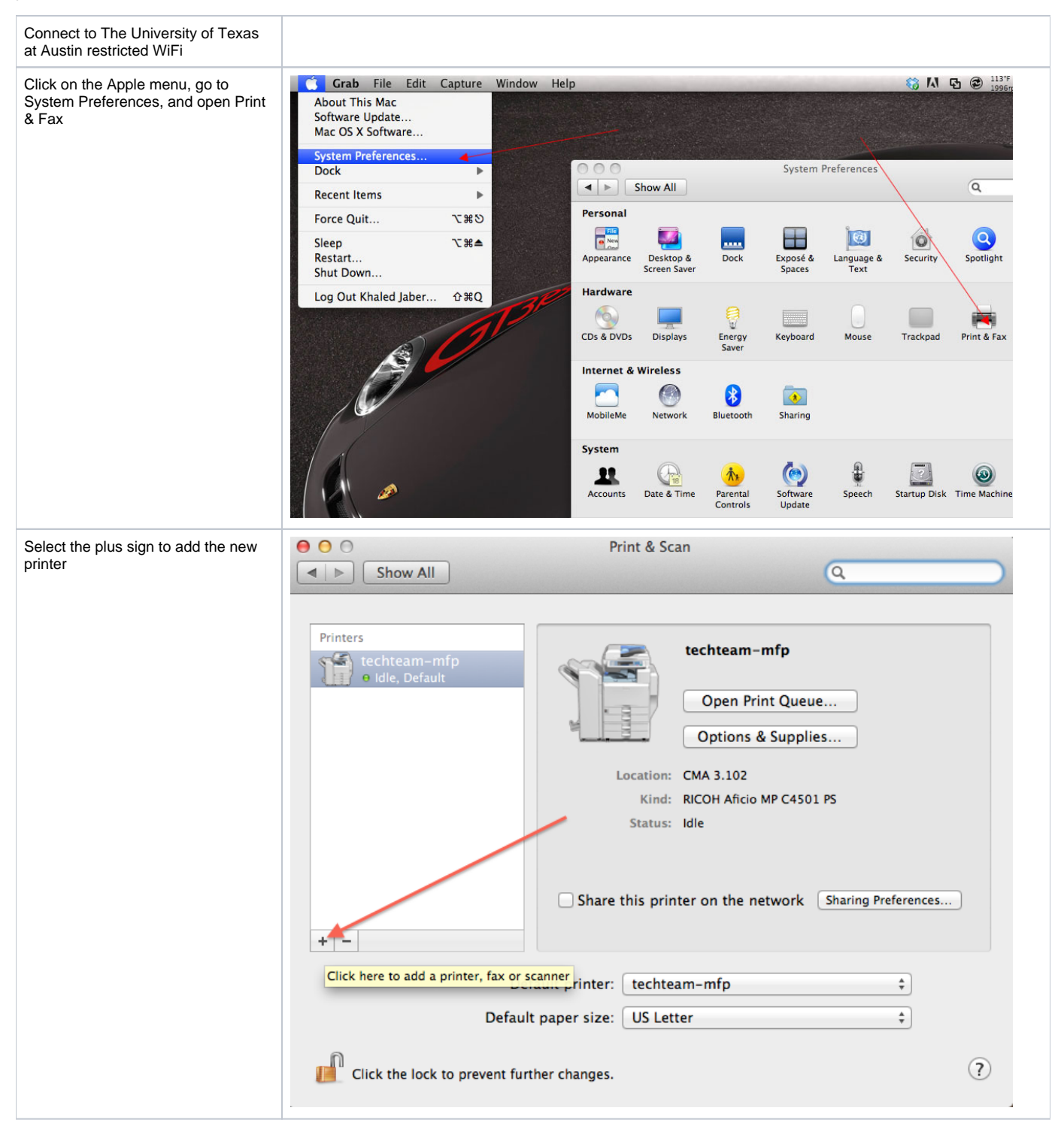

| Select the IP tab on the top.                                                                                             | Add                                                                                                    |   |  |  |  |
|----------------------------------------------------------------------------------------------------|----------------------------------------------------------------------------------------------------|---|--|--|--|
| Type in the IP address of the printer in the "Address" field. The IP                                                      |                                                                                                    |   |  |  |  |
| address is 172.16.160.30.                                                                                                 | Default Eax IP Windows Search                                                                                                    |   |  |  |  |
| In the "Name" field type CMA5158-<br>Laser or "Hopper Lab".                                                               |                                                                                                    | 2 |  |  |  |
| The "Use" field specifies what printer driver will be installed. This should automatically select "LaserJet 4250"         | Address: 172.16.160.30                                                                                                    |   |  |  |  |
|                                                                                                    | Valid and complete address.                                                                                                    |   |  |  |  |
| Click "Add" at the bottom of this window.                                                                                 | Protocol: Line Printer Daemon - LPD \$                                                                                              |   |  |  |  |
|                                                                                                    | Queue:                                                                                                    |   |  |  |  |
|                                                                                                    | Leave blank for default queue.                                                                                                    |   |  |  |  |
|                                                                                                    |                                                                                                    |   |  |  |  |
|                                                                                                    |                                                                                                    |   |  |  |  |
|                                                                                                    | Name: CMA5158-Laser                                                                                                    |   |  |  |  |
|                                                                                                    | Location:                                                                                                    |   |  |  |  |
|                                                                                                    | Use: LaserJet 4250 \$                                                                                                    |   |  |  |  |
|                                                                                                    | The selected printer software is available from Apple. Click Add to                                                                 |   |  |  |  |
|                                                                                                    | download it and add this printer.                                                                                                   | J |  |  |  |
|                                                                                                    | Add                                                                                                    |   |  |  |  |
|                                                                                                    |                                                                                                    |   |  |  |  |
| When presented with what options<br>to choose for the printer, select "500-<br>Sheet Input Tray" under Optional<br>Tray 3 | Setting up 'CMA5158-Laser'<br>Make sure your printer's options are accurately shown here<br>so you can take full advantage of them. |   |  |  |  |
| Click "OK" at the bottom of the window                                                                                    |                                                                                                    |   |  |  |  |
|                                                                                                    |                                                                                                    |   |  |  |  |
|                                                                                                    | Optional Tray 3: 500-Sheet Input Tray + Optional Tray 4: Not Installed +                                                            |   |  |  |  |
|                                                                                                    |                                                                                                    |   |  |  |  |
|                                                                                                    | Optional Tray S: Not installed                                                                                                    |   |  |  |  |
|                                                                                                    |                                                                                                    |   |  |  |  |
|                                                                                                    | Printer Disk: Not Installed 🗧                                                                                                    |   |  |  |  |
|                                                                                                    | Envelope Feeder                                                                                                    |   |  |  |  |
|                                                                                                    | Accessory Output Bins: Not Installed                                                                                                |   |  |  |  |
|                                                                                                    | Fit to Page: Prompt User ‡                                                                                                    |   |  |  |  |
|                                                                                                    | Total Memory: 48 = 63 MR *                                                                                                    |   |  |  |  |
| Cancel OK                                                                                                    |                                                                                                    |   |  |  |  |
|                                                                                                    |                                                                                                    |   |  |  |  |

| Once the printer has been<br>successfully installed it will show as<br>"Idle" in Print & Scan | Show All                          | Print & Scan                                          |
|-----------------------------------------------------------------------------------------------|-----------------------------------|-------------------------------------------------------|
|                                                                                               | Printers<br>CMA5158-Laser<br>Idle | CMA5158-Laser                                         |
|                                                                                               | techteam-mfp<br>• Idle, Default   | Open Print Queue Options & Supplies                   |
|                                                                                               |                                   | Location:<br>Kind: HP LaserJet 4250<br>Status: Idle   |
|                                                                                               | + -                               | Share this printer on the network Sharing Preferences |